Sistema de Ordenes de Trabajo

# Manual

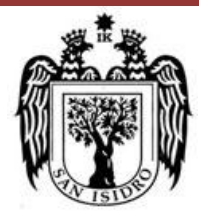

Municipalidad de Isidro

Equipo Funcional de Desarrollo de Sistema de Información

# MANUAL PARA EL SISTEMA DE ORDENES DE TRABAJO

## Tabla de Contenido

| Та  | abla de ( | Contenido                       | .2 |
|-----|-----------|---------------------------------|----|
| Si  | stema d   | e tickets                       | .3 |
| ١.  | Desc      | cripción del Sistema            | .3 |
|     | 1.1       | Información General del Sistema | .3 |
|     | 1.2       | Funcionalidad del Sistema       | .3 |
| 11. | Prin      | cipales Formularios             | .4 |
|     | 2.1.      | Acceso al Sistema               | .4 |
|     | Login     |                                 | .4 |
|     | Pantall   | a Principal Coordinador         | .5 |
|     | Pantall   | a Principal Funcionario         | .8 |

## Sistema de Ordenes de Trabajo

## I. Descripción del Sistema

El Sistema de Ordenes de Trabajo – GTIC/MSI es un Sistema que emplearan principalmente los Coordinadores y los Funcionarios de todas las áreas de la MSI como medio de comunicación básica para solicitar sus necesidades y pedidos con el objetivo de ofrecerles un eficiente y rápido servicio.

| TEMAS DE AYUDA        | PROCESO                                  |  |  |  |  |
|-----------------------|------------------------------------------|--|--|--|--|
| Acceso a Recursos     | COORDINADOR                              |  |  |  |  |
| Tecnológicos          | FUNCIONARIO                              |  |  |  |  |
|                       | COORDINADOR DEL EFPT (Lourdes Cueto)     |  |  |  |  |
|                       | TECNICO                                  |  |  |  |  |
| Requerimientos de     | COORDINADOR                              |  |  |  |  |
| Soporte Técnico       | FUNCIONARIO                              |  |  |  |  |
|                       | COORDINADOR DEL EFPT (Lourdes Cueto)     |  |  |  |  |
|                       | TECNICO                                  |  |  |  |  |
| Acceso a los Sistemas | COORDINADOR                              |  |  |  |  |
| Informáticos          | FUNCIONARIO                              |  |  |  |  |
|                       | COORDINADOR DEL EFSDI ( Johselyn Rondon) |  |  |  |  |
| Nuevos                | COORDINADOR                              |  |  |  |  |
| Requerimientos del    | FUNCIONARIO                              |  |  |  |  |
| Sistema               | JEFE DEL EFSDI ( Mauro Valencia)         |  |  |  |  |
|                       | ANALISTA                                 |  |  |  |  |

### **Requerimientos de Soporte Técnico:**

### 1. Hardware :

Para solicitudes o averías relacionadas a los dispositivos informáticos a nivel físico. Ej.: equipo no enciende, presenta ruidos extraños, no funciona el teclado, atasco de papel, cambio de repuestos o suministros, etc.

### 2. Software :

Para solicitudes o averías en el funcionamiento de los programas instalados en los equipos informáticos. Ej.: problemas con Word, recepción de correos, antivirus, carpetas compartidas, etc.

### 3. Conectividad

Para solicitudes o fallas respecto a la conexión a la red interna. Ej.: instalación punto de red, no tiene internet, asignación de ip, etc.

#### 4. Cuentas de usuario

Para solicitudes o fallas sobre cuentas del usuario. Ej.: usuario bloqueado, cambio de contraseña de usuario, reseteo de contraseña, etc.

#### 5. Telefonía

Para solicitudes o fallas referidas a los anexos telefónicos y/o celulares. Ej.: instalación de anexo, no puede hacer llamadas, configuración de correo en celular, etc.

#### 6. Prestamos

Para solicitudes de préstamo de equipos multimedia tales como laptop, proyector, micrófono para las capacitaciones o reuniones programadas, Se le indicará la disponibilidad.

#### 7. TDR / ETM

Para solicitudes de elaboración de términos de referencia o especificaciones técnicas para la adquisición de bienes o contratación de servicios de tipo informático

#### 8. Traslado de equipos

Para solicitar el traslado de equipos por mudanzas o cambio de equipos, con un mínimo de 24 horas de anticipación.

#### 9. Firma Institucional

Para solicitar la configuración de la firma para que se visualice en la cuenta de correo. La elaboración de la plantilla deberá solicitarla previamente al área de Comunicaciones.

#### 10. Inventario de equipos

## 1.1) Información General del Sistema

| Sistema de Ordenes de Trabajo |                           |  |  |  |  |
|-------------------------------|---------------------------|--|--|--|--|
| Ruta de Acceso                | http://msiticket.com      |  |  |  |  |
| Área Usuaria                  | Todas las Áreas de la MSI |  |  |  |  |
| Versión                       | 1.0                       |  |  |  |  |
| Base de datos                 |                           |  |  |  |  |
| Lenguaje de Programación      | РНР                       |  |  |  |  |

## 1.2) Funcionalidades del Sistema

Las principales funcionalidades del Sistema de Tickets se describen a continuación:

Λ

- Creación de Nuevos Tickets con Temas de Ayuda: Acceso a los Recursos Tecnológicos, Acceso a los Sistemas, Nuevos Requerimientos del Sistema y Requerimientos de Soporte Técnico.
- Registro de Tickets para su atención.

## II. <u>Principales Formularios</u>

## 2.1. Acceso al Sistema

## **Login**

## Para Coordinadores

En la Pantalla Principal del Sistema se muestra en la parte superior derecha, la opción **Iniciar Sesión** para navegación del Sistema de Ordenes de Trabajo.

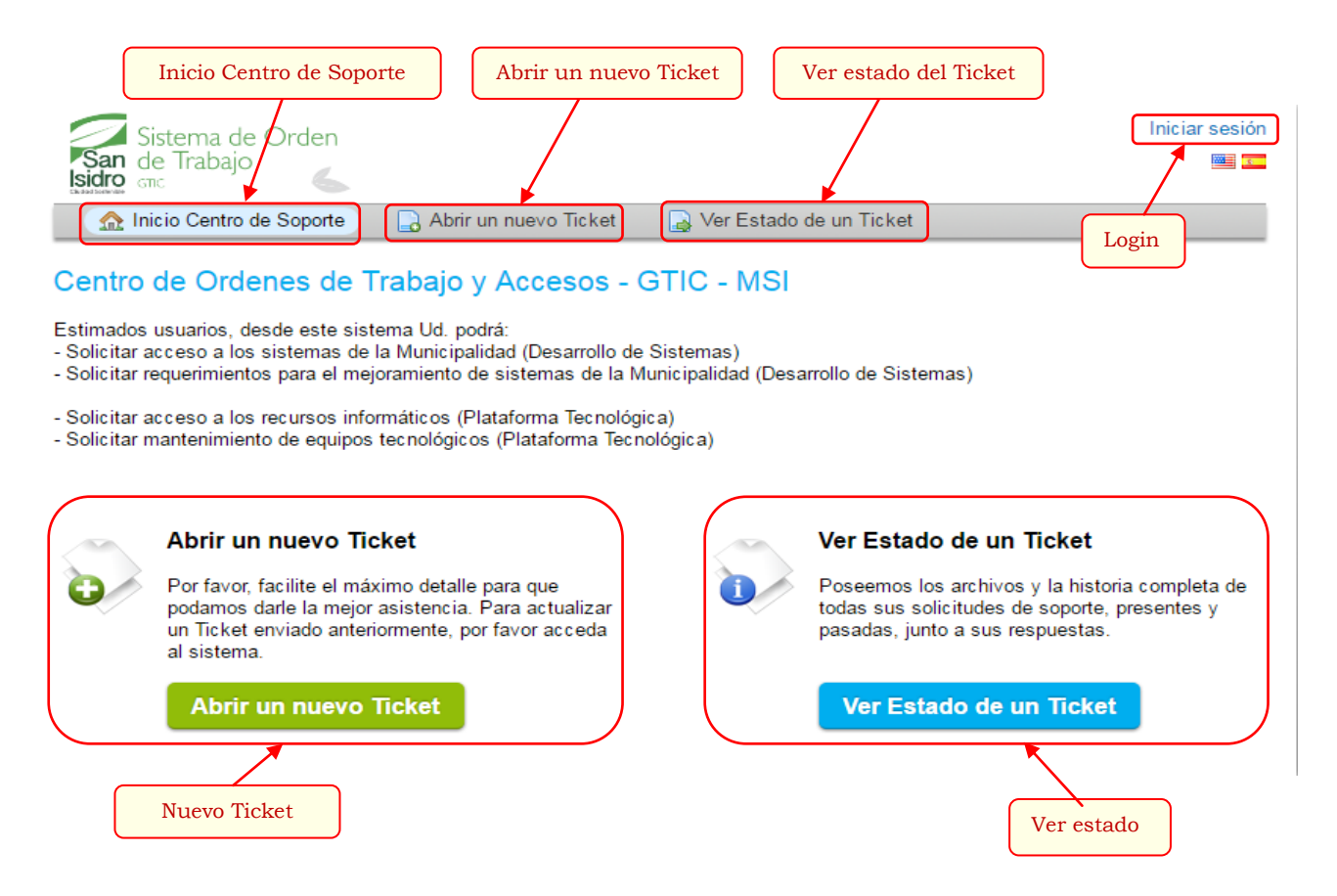

Este formulario es empleado para la autenticación y validación de los Coordinadores de las diferentes Áreas de la MSI. Debe ingresar su usuario y password para acceder al sistema.

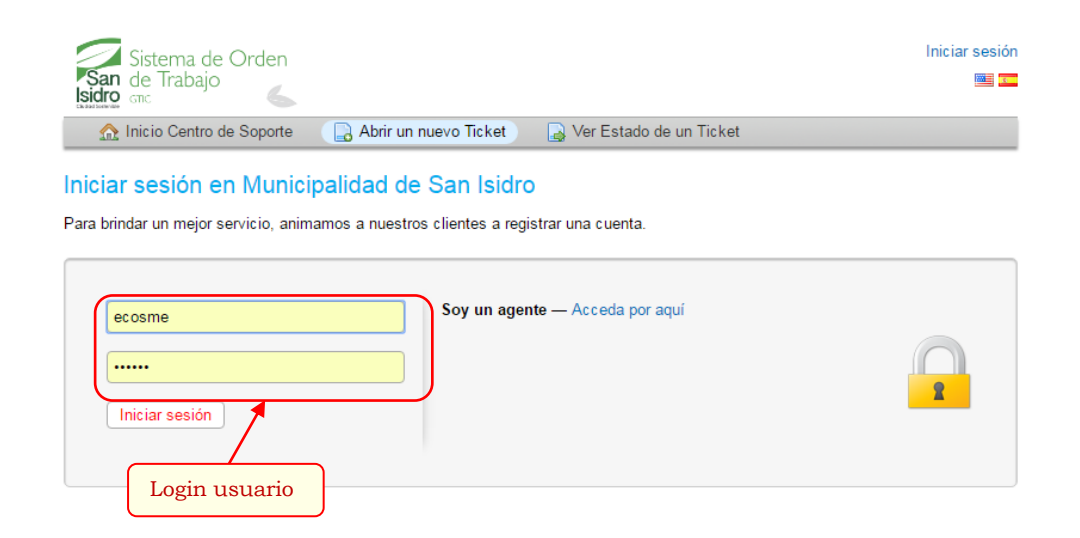

## Pantalla Principal Coordinador

En la Pantalla Principal del Sistema se muestra la siguiente pantalla.

## <u>Abrir Ticket</u>

Para ingresar al Formulario de Abrir un nuevo Ticket debe ir a la opción Abrir un nuevo Ticket.

|                          | SUPPO                                                                | RT CENTER<br>Support Ticket System                                               |                        | gretis   perfil   Tickets (0) | - Cerrar sesión |
|--------------------------|----------------------------------------------------------------------|----------------------------------------------------------------------------------|------------------------|-------------------------------|-----------------|
| Inicio de                | A Inicio Centro                                                      | de Soporte 🔲 🕞 Abrir un nuevo Ti                                                 | cket Tickets (0)       | # De Tickets                  |                 |
| Centro de<br>Soporte     | Abrir un nuevo<br>Por favor, complete el<br>Temas de ayuda:          | Ticket<br>siguiente formulario para crear un nue<br>— Seleccione un tema de ayud | evo ticket.            | enerar nuevo ticket           |                 |
|                          | Correo:<br>Cliente:                                                  | johselyn17@hotmail.com<br>gretis                                                 | Información d          | el Usuario                    |                 |
| Detalle<br>del<br>ticket | Información Obli<br>Título:<br>Comentarios:<br>Detalles sobre los mo | gatoria                                                                          | *                      |                               |                 |
|                          | Botón de Creaciór<br>y Cancelar tickets                              | , Limpiar                                                                        | t Restablecer Cancelar |                               |                 |

## Descripción del Ticket

Para ver el Detalle del Ticket generado dar clic en la numeración del Ticket 00000073 .Le aparecerá el formulario de Detalle del Ticket.

|                     | San de Trabajo           | e Orden                                                                                                    |                    |         |                                       | ecosme                | perfil   Tickets (2) - Cerrar sesión<br>📟 📼 |
|---------------------|--------------------------|----------------------------------------------------------------------------------------------------|--------------------|---------|---------------------------------------|-----------------------|---------------------------------------------|
|                     | 🏠 Inicio Centro          | de Soporte                                                                                                    | 🔒 Abrir un nuevo 1 | Ticket  | Tickets (2)                           |                       |                                             |
|                     | Tickets                  |                                                                                                    |                    |         |                                       |                       |                                             |
| Filtro de           | •                        | — Cual                                                                                                    | quier estado — 🔻   | Ir      |                                       |                       | 💈 Actualizar                                |
| Búsqueda            | Mostrando 1 - 2 de       | 2 Todos los Tic                                                                                                 | kets               |         |                                       |                       |                                             |
|                     | Ticket #                 | Creado en                                                                                                    | Estado             | Asunto  |                                       |                       | Departamento                                |
| Número<br>de Ticket | 00000073                 | 02/05/16                                                                                                    | Cerrado            | prueba1 | <u> </u>                              |                       | Municipalidad de<br>San Isdro               |
|                     | Fecha de Gen             | eración                                                                                                    | Estado del Ticko   | et pa2  | Asunto de                             | el Ticket             | Área donde se                               |
|                     | P<br>del Ticket          | The second second second second second second second second second second second second second second second se |                    |         |                                       |                       | encuentra el Ticket                         |
|                     |                          |                                                                                                    |                    |         |                                       |                       |                                             |
| Detalle             |                          |                                                                                                    |                    |         |                                       |                       |                                             |
| del Ticket          |                          |                                                                                                    |                    |         |                                       |                       |                                             |
|                     | Detalle                  | del Ticket                                                                                                    |                    |         |                                       |                       |                                             |
|                     |                          |                                                                                                    |                    |         |                                       |                       |                                             |
|                     |                          |                                                                                                    |                    |         |                                       |                       |                                             |
|                     | Sisten                   | na de Orden                                                                                                    |                    |         |                                       | ecosme   perfil       | Tickets (2) - Cerrar sesión                 |
|                     | Isidro GTIC              | adajo 🌜                                                                                                    |                    |         |                                       |                       |                                             |
|                     | 🏠 Inicio C               | entro de Soporte                                                                                                | 🔒 Abrir un nuevo   | Ticket  | 📄 Tickets (2)                         |                       |                                             |
|                     | Ticket #00               | 000073 🖉                                                                                                    |                    |         |                                       |                       |                                             |
|                     | Estado del               | Cerrado                                                                                                    |                    |         | Nombre:                               | Ecosme                |                                             |
|                     | Licket:<br>Departamento: | Municipalidad de                                                                                                | San Isidro         |         | Correo:                               | johselyn17@hotmail.co | om                                          |
|                     | Creado en:               | 02/05/16 4:37 pn                                                                                                | n                  |         | Teletono:                             |                       |                                             |
|                     |                          |                                                                                                    |                    |         | Nombre:                               | prueba1               |                                             |
|                     |                          |                                                                                                    |                    |         | Cargo:<br>Anoxo:                      | prueba1               |                                             |
|                     |                          |                                                                                                    |                    |         | Documento de                          |                       |                                             |
|                     |                          |                                                                                                    |                    |         | Identidad:                            | 040                   |                                             |
|                     |                          |                                                                                                    |                    |         | Condición<br>Laboral:                 | CAS                   |                                             |
|                     |                          |                                                                                                    |                    |         | Acceso a<br>Recursos<br>Técnológicos: |                       |                                             |
|                     |                          |                                                                                                    |                    | :       | Acceso a Sitios<br>Web:               | Twitter y Facebook    |                                             |
|                     |                          |                                                                                                    |                    |         | Acceso a<br>carpetas<br>compartidas:  |                       |                                             |
|                     | Asunto: pruel            | ba1                                                                                                    |                    |         |                                       |                       |                                             |
|                     | 02/05/16 4:37 pr         | n ecosme                                                                                                    | 9                  |         |                                       |                       |                                             |
|                     | prueba1                  |                                                                                                    |                    |         |                                       |                       |                                             |

,

## Para Funcionarios (Agentes)

En la Pantalla Principal del Sistema se muestra en la parte superior derecho, la opción **Soy un agente** para el login de Funcionarios del Sistema de Ordenes de Trabajo.

| Sistema de Orden           | Iniciar sesión            |
|----------------------------|---------------------------|
| San de Trabajo             |                           |
| Caladitionenae GTIC        |                           |
| ☆ Inicio Centro de Soporte | 🛃 Ver Estado de un Ticket |

### Iniciar sesión en Municipalidad de San Isidro

Para brindar un mejor servicio, animamos a nuestros clientes a registrar una cuenta.

| Contraseña     |              |   |
|----------------|--------------|---|
|                |              | 2 |
| Iniciar sesión | Login Agente |   |

En este formulario es empleado para la autenticación y validación de los funcionarios. Debe ingresar su usuario y password para acceder al sistema.

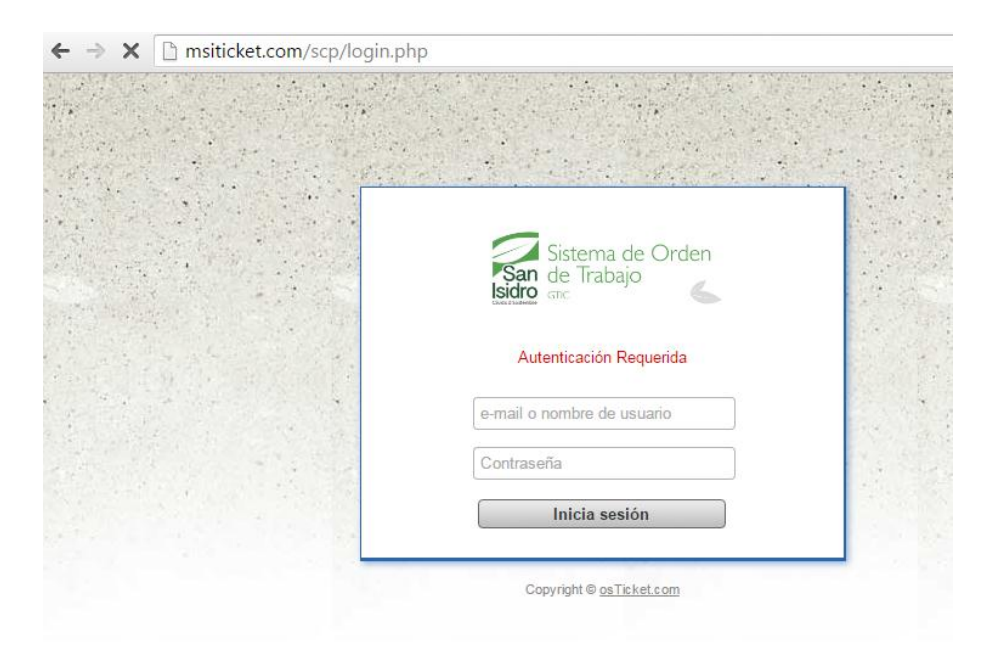

....

## Pantalla Principal Funcionario

En la Pantalla Principal del Sistema se muestra en la parte superior izquierda, el Menú Panel de Control.

| ← ⇒ C                                                                        | ← → C □ msiticket.com/scp/tickets.php?status=open ☆                        |              |           |                      |               |                       |                |   |
|------------------------------------------------------------------------------|----------------------------------------------------------------------------|--------------|-----------|----------------------|---------------|-----------------------|----------------|---|
| San de Ti<br>Isidro Garc                                                     | ma de Orden<br>rabajo                                                      |              | Bienvenio | do, <b>Julissa</b> . | Panel de agen | te   Mis Preferencias | ;   Salir      |   |
| Panel de C                                                                   | Panel de Control Usuarios Tickets Base de conocimientos                    |              |           |                      |               |                       |                |   |
| 🗊 Abierto (                                                                  | 🗊 Abierto (1) 👔 Mis Tickets (1) 🗊 Cerrado (1)                              |              |           |                      |               |                       |                |   |
| Buscar   [Búsqueda Avanzada] @     C Tickets abiertos — Mostrando 1 - 1 de 1 |                                                                            |              |           |                      |               |                       |                |   |
| Ticket 🗢                                                                     | Ticket ♦ Fecha ♦ Asunto ♦ De ♦ Prioridad♦ Asignado a                       |              |           |                      |               |                       |                | ÷ |
| <b>@</b> 00000075                                                            | 03/05/16 11:38 am                                                          | acceso (2) 🤤 |           | ecosme               |               | Normal                | Julissa Rivera |   |
| La consulta ha                                                               | n devuelto U resultad<br>portar 🙆                                          | 08.          |           |                      |               |                       |                |   |
| talle de                                                                     |                                                                            |              |           |                      |               |                       |                |   |
| licket                                                                       | cet Copyright © 2006-2016 Municipalidad de San Isidro All Rights Reserved. |              |           |                      |               |                       |                |   |
|                                                                              |                                                                            |              |           |                      |               |                       |                |   |
|                                                                              |                                                                            |              |           |                      |               |                       |                |   |
|                                                                              |                                                                            |              |           |                      |               |                       |                |   |
|                                                                              |                                                                            |              |           |                      |               |                       |                |   |

### • Detalle del Ticket

Se mostrara el detalle del ticket para poder generar un comentario y derivar el ticket al área encargada.

| T                                                                    | 🛐 Abierto (1)                                                                      | 🔏 Mis Ticket   | s (1) 👘 Cerrado (1   | 1)                   |                  |                            |                                         |  |
|----------------------------------------------------------------------|------------------------------------------------------------------------------------|----------------|----------------------|----------------------|------------------|----------------------------|-----------------------------------------|--|
|                                                                      | C Ticket #0000                                                                     | 00075          |                      |                      |                  | E                          | Imprimir 💌 🍽 Cambiar Estado 💌           |  |
| ſ                                                                    | Estado:                                                                            | Abierto        |                      |                      | Usuario:         | ecosme (3)                 |                                         |  |
|                                                                      | Prioridad:                                                                         | Normal         |                      |                      | Correo:          | johselyn17@hotmail.com     | Imprimin                                |  |
|                                                                      | Departamento:                                                                      | Municipalidad  | de San Isidro        |                      | Teléfono:        | -                          | Impimm                                  |  |
|                                                                      | Creado en:                                                                         | 03/05/16 11:3  | 8 am                 |                      | Fuente:          | Web (200.37.244.3)         | Ticket                                  |  |
|                                                                      |                                                                                    |                |                      |                      |                  |                            |                                         |  |
|                                                                      | Asignado a:                                                                        | Julissa Rivera | -                    |                      | Temas de ayuda   | : Acceso a los Sistemas Ir | nformátic                               |  |
|                                                                      | Plan ANS:                                                                          | SLA por defec  | to                   |                      | Último mensaje:  | 03/05/16 11:38 am          |                                         |  |
|                                                                      | Vencimiento:                                                                       | 04/05/16 11:38 | 3 am                 |                      | Última respuesta | a:                         |                                         |  |
| Detalle                                                              | Nombre:                                                                            | juan           |                      |                      |                  |                            |                                         |  |
| del                                                                  | Cargo:                                                                             | analista       |                      |                      |                  |                            |                                         |  |
| Ticket                                                               | Documento de<br>Identidad:                                                         | 64655665       |                      |                      |                  |                            |                                         |  |
|                                                                      | Condición<br>Laboral:                                                              | CAS            |                      |                      |                  |                            |                                         |  |
|                                                                      | Acción del<br>Acceso:                                                              | Creación de n  | uevo usuario         |                      |                  |                            |                                         |  |
|                                                                      | SIGA -<br>Planeamiento:                                                            | Administrador  |                      |                      |                  |                            |                                         |  |
|                                                                      | GAT - Registro<br>Tributario:                                                      | Coordinador    |                      |                      |                  |                            |                                         |  |
| L.                                                                   | acceso                                                                             |                |                      |                      |                  |                            |                                         |  |
|                                                                      | 🔊 Hilo del Ti                                                                      | cket (2)       |                      |                      |                  |                            |                                         |  |
|                                                                      |                                                                                    |                |                      |                      |                  |                            |                                         |  |
|                                                                      | 03/05/16 11:38 a                                                                   | im             |                      |                      |                  |                            | ecosme                                  |  |
| Seguimiento                                                          | favor atender                                                                      |                |                      |                      |                  |                            |                                         |  |
| del Ticket                                                           | 03/05/46 11:39 am Tickot asignado a Julisca Divora                                 |                |                      |                      |                  |                            |                                         |  |
|                                                                      | US/US/TO TT:38 am TICKET asignado a Julissa Rivera SISTEMA (asignacion automatica) |                |                      |                      |                  |                            |                                         |  |
|                                                                      | Asignación auto                                                                    | omática        |                      |                      |                  |                            |                                         |  |
|                                                                      |                                                                                    |                |                      |                      |                  |                            |                                         |  |
|                                                                      |                                                                                    |                | Reasignar Ticket     | publicar nota interr | ia.              |                            |                                         |  |
|                                                                      |                                                                                    |                | Reading for Floret   | passion nou interi   |                  |                            |                                         |  |
| Área de                                                              | Procurador:                                                                        | Operador       | de Accesos a los Sis | temas 🔹 *            |                  |                            |                                         |  |
| derivación El Ticket está actualmente asignado a Julissa Rivera Nota |                                                                                    |                |                      |                      |                  |                            |                                         |  |
| de Ticket                                                            | comentarios.                                                                       | Introduz       | ca las razones par   | ra la asignacion o : | Instructiones pu | el procurador              |                                         |  |
| ut licket                                                            |                                                                                    |                |                      |                      |                  |                            |                                         |  |
|                                                                      |                                                                                    |                |                      |                      |                  |                            |                                         |  |
|                                                                      |                                                                                    |                |                      |                      |                  |                            |                                         |  |
| Comentario                                                           |                                                                                    |                |                      | _                    |                  |                            | ~~~~~~~~~~~~~~~~~~~~~~~~~~~~~~~~~~~~~~~ |  |
| Ticket                                                               |                                                                                    | Rea            | signar Restablecer   |                      |                  |                            |                                         |  |
|                                                                      |                                                                                    |                |                      |                      |                  |                            |                                         |  |
|                                                                      |                                                                                    |                |                      |                      |                  |                            |                                         |  |
|                                                                      | E                                                                                  | Enviar         | Lin                  | npiar                |                  |                            |                                         |  |
|                                                                      |                                                                                    | Ficket         |                      |                      |                  |                            |                                         |  |

### • Publicar Nota

Se podrá realizar una nota adicional a su ticket y enviarlo al área correspondiente.

11

|                    | R                                     | Reasignar Ticket      | publicar nota interna |
|--------------------|---------------------------------------|-----------------------|-----------------------|
| Nota interna: *    | Título de la n                        | ota - sumario de la r | nota (opcional)       |
| Titulo             |                                       |                       |                       |
|                    | Detalles de                           | e la nota             |                       |
| Detalle            | A A A A A A A A A A A A A A A A A A A | nala o june sovidare  | rairlas               |
| Estado del Ticket: | Abierto • *                           | ar nota Restablece    | cer                   |
| E                  | nviar                                 | Lim                   | npiar                 |